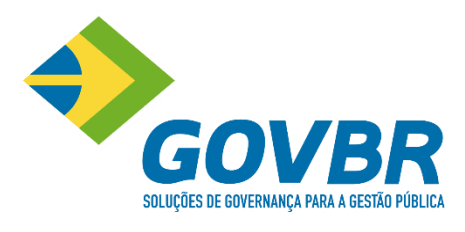

# GUIA DE SUPORTE

te documento é de propriedade da GOVBB. Todos os direitos reservados. ©

# **SUMÁRIO**

| Introdução ao Guia de Suporte3                              |
|-------------------------------------------------------------|
| Fluxo de Contato com o Suporte4                             |
| Canais de Suporte5                                          |
| SIGA (Sistema Integrado de Gestão do Atendimento)5          |
| Horario de Atendimento e Contato Telefônico6                |
| O que devo fazer antes de iniciar um contato com o Suporte7 |
| Identificar dúvida ou provável falha7                       |
| Consultar a documentação8                                   |
| Reunir evidências para abertura de chamado8                 |
| O que faz o Suporte Técnico?8                               |
| Tipos de atendimento9                                       |
| Ferramenta para apoio remoto                                |
| Fluxo do processo de Suporte Técnico10                      |
| Severidade dos Chamados11                                   |
| Encerramento e reabertura do Chamado12                      |
| Canais de Avaliação13                                       |
| Pesquisa de Satisfação13                                    |
| Voz do Cliente13                                            |
| Relacionameto Cliente X Suporte14                           |
| Atualizações do Sistema                                     |

# Introdução ao Guia do Suporte

Tão importante quanto oferecer as melhores soluções do mercado, é disponibilizar suporte técnico eficiente e ágil, com o apoio de uma equipe capacitada e preparada para um pronto atendimento.

Os canais de atendimento disponibilizados pela GOVBR para seus clientes são:

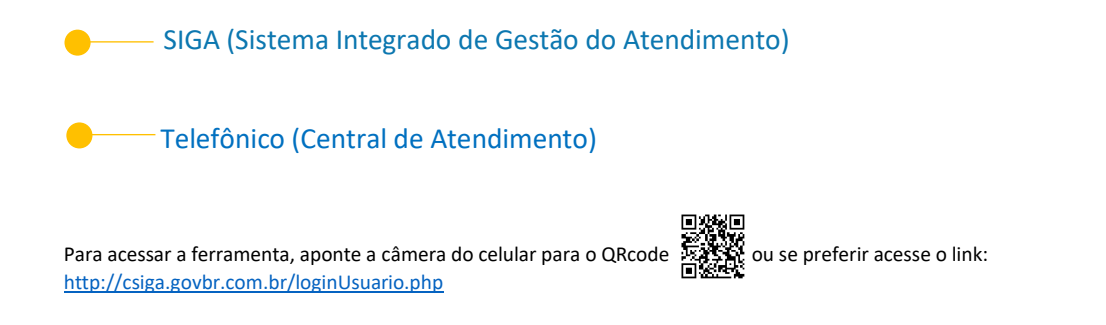

Este guia visa esclarecer os procedimentos da área de suporte, orientando sobre as atividades para registro e consulta de chamados, obtenção de informações desejadas, bem como as ferramentas utilizadas para otimizar esse processo.

# Fluxo de Contato com o Suporte

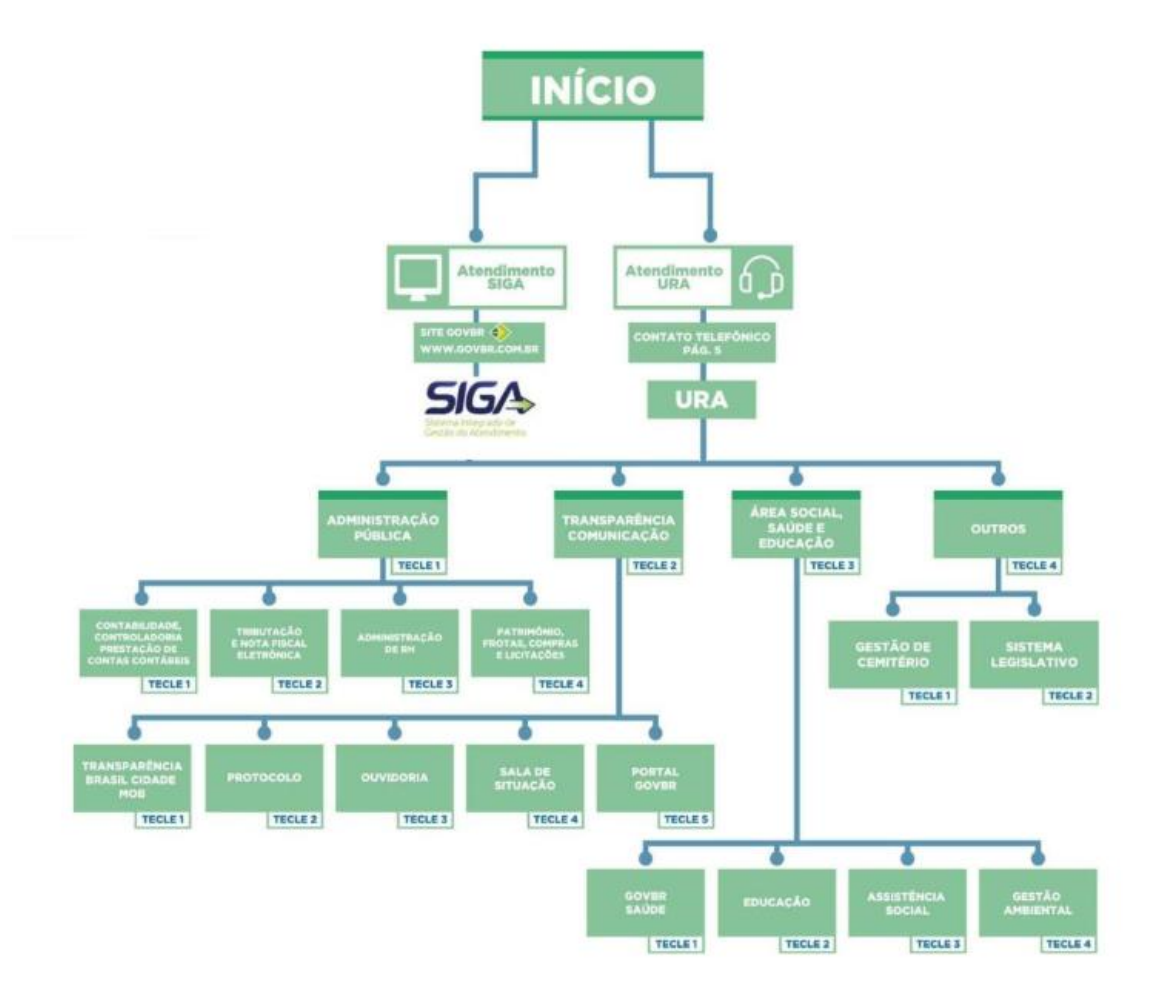

# **Canais de Suporte**

# SIGA (Sistema Integrado de Gestão do Atendimento)

O SIGA é um dos principais meios de acesso ao Suporte da GOVBR. Ele permite abrir, consultar chamado, acompanhar, avaliar e interagir com a área de suporte.

A utilização da ferramenta por parte do cliente é muito importante, pois, além de manter os registros referentes aos atendimentos para futuras consultas, permite que a GOVBR possa acompanhar por meio dos dados gerados, informações referentes ao suporte, visando sempre a melhoria do serviço prestado.

Para acesso ao portal, será disponibilizado pela GOVBR, um usuário e senha aos responsáveis pela abertura dos chamados de suporte, a partir dos dados listados abaixo:

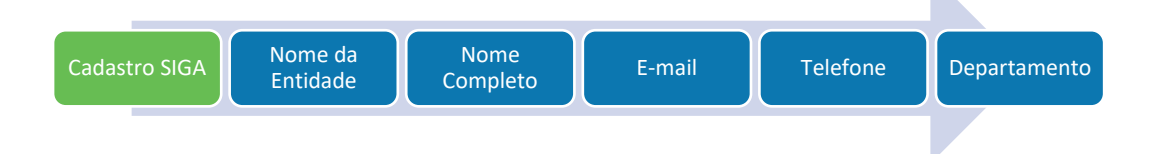

Deve ser aberto um chamado para cada assunto a ser tratado. Essa prática possibilita maior velocidade na solução evitando falhas de comunicação, além de permitir a distribuição dos chamados entre vários analistas.

Todas as informações registradas no chamado devem conter a descrição do assunto de forma clara, objetiva e com o máximo de informações para que o atendimento seja ágil e eficiente. Exemplo:

| GOVBR                                                                                                    |  |
|----------------------------------------------------------------------------------------------------|--|
| Screptes de dovremaça fina a restar Pilloca<br>Abertura de Chamado                                                                                                    |  |
| escrição :                                                                                                    |  |
| Ao gerar o relatório "Anexo VII" a coluna "nome" com as informações dos órgãos da entidade estão<br>desalinhados. (segue em anexo o relatório)<br>Prazo para atendimento: médio |  |
| ódulo / Funcionalidade :                                                                                                    |  |
| Relatórios e Consultas *                                                                                                    |  |
| nexar Arquivo :                                                                                                    |  |

Em caso de pendência financeira ou contrato vencido, o acesso será bloqueado, não podendo abrir novos chamados.

# Horário de Atendimento e Contato Telefônico

Atendimento das 8h às 17h (horário de Brasília), de segunda a sexta-feira, exceto feriados nacionais.

Para atendimento telefônico, dispomos dos seguintes números, nesse caso, a ligação será direcionada para nossa Central de Atendimento Nacional, a qual retornará mediante um dos DDDs abaixo\*:

| Estado             | Telefones                                                             |
|--------------------|-----------------------------------------------------------------------|
| Norte e Nordeste   | (91) 3366-1549<br>(81) 3878-1749                                      |
| Espírito Santo     | (21) 3544-1549                                                        |
| Mato Grosso do Sul | (45) 3036-2099                                                        |
| Rio de Janeiro     | (27) 3038-1949<br>(21) 3544-1549                                      |
| Minas Gerais       | (31) 3343-5849                                                        |
| São Paulo          | (16) 3238-1599<br>(17) 3302-2599<br>(18) 3355-1549<br>(19) 3322-1549  |
| Paraná             | (41) 3388- 1549<br>(44) 3302-1549<br>(45) 3036-2099<br>(46) 3321-1549 |
| Santa Catarina     | (47) 3236-1599                                                        |
| Rio Grande do Sul  | (51) 2118-2200<br>(53) 2128-2299<br>(54) 2103-2299<br>(55) 2103-2299  |

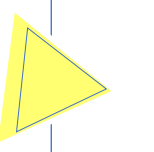

#### Atenção!

O retorno da ligação pela central ocorrerá por meio de um dos DDDs, não sendo necessariamente os mesmos números registrados na tabela acima.

# Tabela de produtos por área:

| Administração<br>Financeira      | Administração<br>de Receitas | Administração<br>de Pessoas | Administração<br>de Suprimentos | Comunicação<br>Social | Área Social<br>e Ambiental | Área<br>Legistativa |
|----------------------------------|------------------------------|-----------------------------|---------------------------------|-----------------------|----------------------------|---------------------|
| GOVBR CP                         | GOVBR AR                     | GOVBR GP                    | GOVBR AF                        | SALA DE<br>SITUAÇÃO   | GOVBR ED                   | GOVBR TL            |
| GOVBR ST                         | GOVBR<br>AR-CIDADÃO          | PORTAL DO<br>SERVIDOR       | GOVBR CM                        | GOVBR TP              | GOVBR<br>SAÚDE             | GOVBR LG            |
| GOVBR RF                         | GOVBR<br>AR-DEISS            | E-SOCIAL                    | GOVBR LC                        | GOVBR TB              | GOVBR AS                   |                     |
| GOVBR IA                         | GOVBR<br>AR-NFS-E            |                             | GOVBR PP                        | GOVBR OP              | GOVBR GA                   |                     |
| GOVBR PL<br>-PPA<br>-LOA<br>-LDO | GOVBR<br>ISS DIGITAL         |                             |                                 | GOVBR E-SIC           |                            |                     |
| GOVBR GB                         | GOVBR<br>ALVARÁ WEB          |                             |                                 | CIDADEMOB             |                            |                     |
| GOVBR CT                         | GOVBR<br>CEMITÉRIO           |                             |                                 | PORTAL<br>GOVBR       |                            |                     |
|                                  | GOVBR PC                     |                             |                                 | GOVBR PD              |                            |                     |

# O que devo fazer antes de iniciar um contato com o Suporte

# Identificar dúvida ou provável falha

- → Verificar se sua versão está atualizada, em caso negativo atualizá-la;
- → Verificar se os procedimentos de atualização de versão foram todos executados adequadamente;
- → Verificar se é possível repetir a execução que ocasionou problema, a fim de averiguar se a atualização o resolveu;
- → Verificar se possui permissão para executar tal funcionalidade;
- → Avaliar se o problema diz respeito ao programa ou se está sendo originado por problemas de ambiente operacional ou de infraestrutura;
- → Verificar se a falha ocorre apenas em um computador ou se ela é observada em todos os computadores da rede, pois pode se tratar de um problema isolado decorrente de configurações específicas de uma máquina.

#### Consultar a documentação

A GOVBR disponibiliza Ajuda do sistema (tecla F1), relatórios na atualização do sistema com informações referentes às evoluções do produto (tela Ajuda-Novidades), diversos artigos em sua Base de Conhecimento, por meio do SIGA.

# Reunir evidências para abertura de chamado

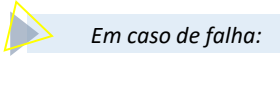

- Qual é a versão do programa que está sendo utilizada;
- Qual o sistema e módulo que estão sendo utilizados;
- Qual a função de "menu" que está sendo utilizada;
- Especificação clara do que está ocorrendo;
- Especificação do resultado esperado;
- Qual a urgência do assunto;
- Qual o impacto que o problema tem ou poderá gerar;
- Anexar evidência

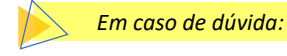

- Qual é a versão do programa que está sendo utilizada;
- Qual o sistema e módulo que estão sendo utilizados;
- Qual a função de "menu" que está sendo utilizada;
- Descrição clara da dúvida;
- Qual a urgência do assunto;

# O que faz o Suporte Técnico?

O Suporte presta assistência intelectual e tecnológica a um cliente ou grupo de clientes com o objetivo de solucionar dúvidas ou problemas técnicos relacionados a produtos.

Todo atendimento será registrado em um chamado. Seu acompanhamento, desde a abertura até o encerramento, será feito por meio do SIGA ou contato telefônico. Atividades realizadas durante o suporte serão registradas via apontamento dos analistas da Central.

# Tipos de atendimento

#### Suporte

Soluciona dúvidas, direciona possíveis falhas no produto.

# **Evolutivo**

Direciona as sugestões de evolução do produto. Caso nossa Equipe de Desenvolvimento de Produto julgue pertinente a implementação do sugerido, ela poderá ser liberada no plano do produto dos próximos anos.

#### **Assessoria Eventual**

Todo atendimento que não se relaciona a dúvidas ou falhas do sistema é tratado como assessoria e pode gerar custos, os quais serão negociados juntamente com os prazos para o atendimento. A seguir, exemplos de atendimento de assessoria:

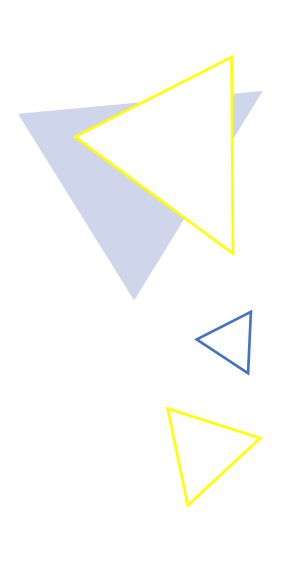

Realizar as implantações; Instalar e Parametrizar as Integrações; Realizar e Acompanhar um cálculo de Folha; Realizar e Acompanhar um cálculo de tributos; Realizar e Acompanhar uma Licitação; Gerar e Enviar a prestação de contas; Atualizar uma versão; Parametrizar o produto; Realizar Treinamentos; Elaborar e Digitar um PPA, LOA ou LDO; Parametrizar uma Lei de Parcelamento; Instalar o produto em novas máquinas do cliente; Formatar Documentos; Realizar Consultoria; Configurar e Instalar periféricos; Criar e configurar usuários; Restaurar Backups; Customizar relatórios; Realizar e parametrizar Virada Anual.

#### Ferramenta para apoio remoto

Caso seja necessário apoio remoto para os tipos de chamados descritos acima, o atendente solicitará acesso à ferramenta homologada pela GOVBR: <u>TEAMVIEWER</u> (clique para download).

Se necessário acesso por meio de outra ferramenta, o solicitante tornar-se-á responsável pela liberação e controle do acesso remoto ao seu ambiente computacional.

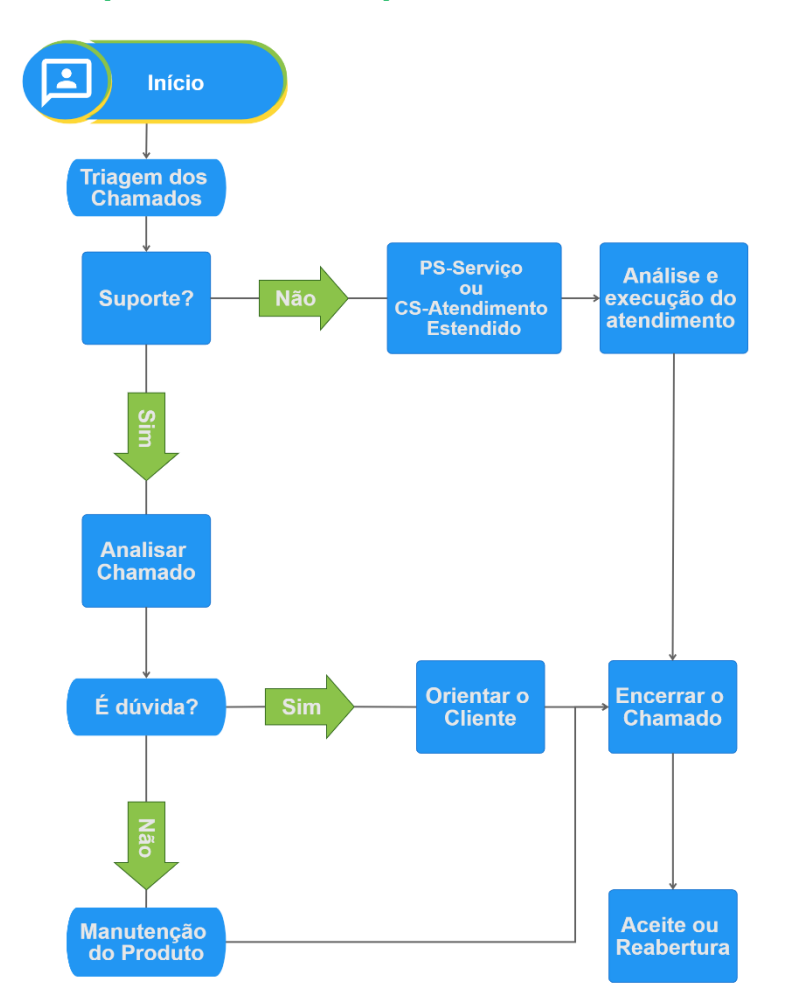

#### Fluxo do processo de Suporte Técnico

# Severidade dos Chamados

Com base nos dados informados na abertura do chamado, o analista realiza uma triagem e classifica a severidade do chamado registrado. Essa classificação visa garantir o atendimento dentro de um prazo satisfatório de acordo com a criticidade do assunto.

A previsão de retorno poderá sofrer alteração após a triagem, e em situações que exijam o envolvimento de outras equipes (equipe de manutenção, desenvolvimento, consultoria, entre outras).

As severidades estão divididas em 3 níveis, são elas:

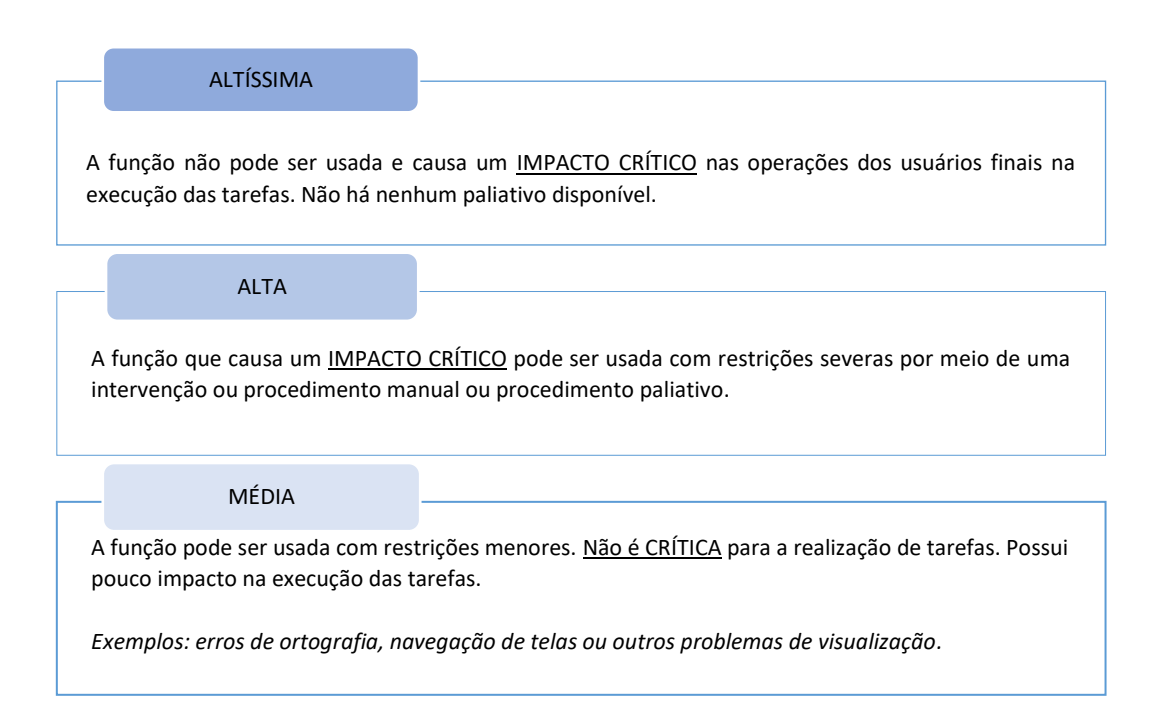

#### Encerramento e reabertura do Chamado

Todo chamado, após ter a solução para a dúvida ou não conformidade reportada, é concluído e possui o prazo de 05 dias corridos para o solicitante concordar com o encerramento do chamado.

Se, no prazo dos 05 dias, nenhuma interação for realizada, ocorrerá o aceite automático e o encerramento do chamado, não possibilitando sua reabertura.

Caso não haja concordância com a solução proposta, deve-se reabrir o chamado, justificando a reabertura para o atendimento e anexando novas evidências.

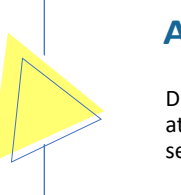

#### Atenção!

Durante a análise e atendimento do chamado, ocorrerão interações para continuidade do atendimento, caso não haja interação no prazo de 03 dias, o chamado será encerrado sem a possibilidade de reabertura.

# Canais de Avaliação

# Pesquisa de Satisfação

Sempre que for confirmada a conclusão de um chamado de suporte, o solicitante será direcionado para a página da pesquisa de satisfação.

Trata-se de uma avaliação do atendimento prestado pela GOVBR naquele chamado em específico e que pode ser feita em poucos segundos, opinando sobre o atendimento prestado pela área de Suporte.

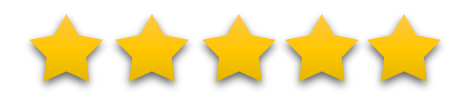

#### **Voz do Cliente**

Além da pesquisa de satisfação, que trata diretamente do atendimento dos nossos analistas, a GOVBR disponibilizou mais um canal, para saber da experiência com as nossas soluções GOVBR.

Para acesso ao nosso canal, por meio do portal SIGA, é possivel fazer um elogio, reclamações em geral e solicitar melhorias aos sistemas.

Esse tipo de informação é de extrema importância para nós, pois, com base nos depoimentos, conseguimos melhorar cada vez mais nossos serviços.

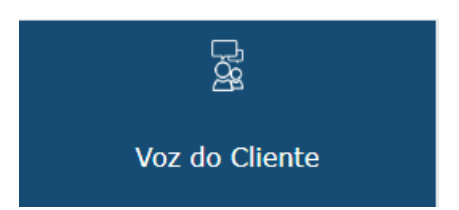

# **Relacionamento Cliente x Suporte**

Trata-se das pessoas responsáveis da GOVBR pelo relacionamento com o cliente dentro da estrutura da área de suporte.

Para o atendimento inicial, deve-se seguir o escalonamento abaixo, partindo-se do primeiro nível e seguindo-se aos subsequentes no sentido de questionar ou entender a situação atual dos chamados.

| Nível         | Ponto de Contato                                                                                            | Telefone                                                | E-mail/Site                       |
|---------------|----------------------------------------------------------------------------------------------------|---------------------------------------------------------|-----------------------------------|
| 1º<br>Contato | Central de Atendimento                                                                                      | Conforme fluxo de<br>contato com o suporte.<br>(Pág. 6) | www.govbr.com.br                  |
| 2º<br>Contato | <b>R1 – São Paulo</b><br>Coordenador:<br>Carlos Aberto Frequete Macedo                                      | (19) 3322-1500                                          | <u>carlos.macedo@govbr.com.br</u> |
|               | <b>R2 – Santa Catarina e</b><br><b>Rio Grande do Sul</b><br>Coordenadora: Thais Celente                     | (51) 9004 3131                                          | thais.celente@govbr.com.br        |
|               | <b>R2 – Paraná e Mato Grosso do Sul</b><br>Coordenador:<br>Yansen Martins Poço                              | (45) 3036 2014                                          | yansen.martins@govbr.com.br       |
|               | <b>R3 – Minas Gerais, Rio de Janeiro e</b><br><b>Espírito Santo</b><br>Coordenadora:<br>Jaqueline Michalack | (47) 3236 1501                                          | jaqueline.michalack@govbr.com.br  |
|               | <b>R4 – Norte e Nordeste</b><br>Coordenador:<br>Yansen Martins Poço                                         | (45) 3036 2014                                          | yansen.martins@govbr.com.br       |
| 3º<br>Contato | Gerente Regional R1 e R3<br>Adilson Tironi                                                                  | (47) 3236 1425                                          | adilson.tironi@govbr.com.br       |
|               | Gerente Regional R2 e R4<br>Ana Lucia Campana                                                               | (47) 3236 1501                                          | adilson.tironi@govbr.com.br       |

# Atualizações do Sistemas

A GOVBR disponibiliza em seu site, as atualizações de versão disponíveis para o GOVBR<sup>®</sup>. *Para os que dispõe do contrato GOVBR Nuvem*, a atualização ocorre automaticamente.

A sequência de procedimentos descritos abaixo mostra como baixar estas atualizações:

1 - Entre no site da GOVBR através do link www.govbr.com.br;

2 - Vá até o menu lateral e clique na opção "Release", conforme mostra a tela abaixo. (Figura 1)

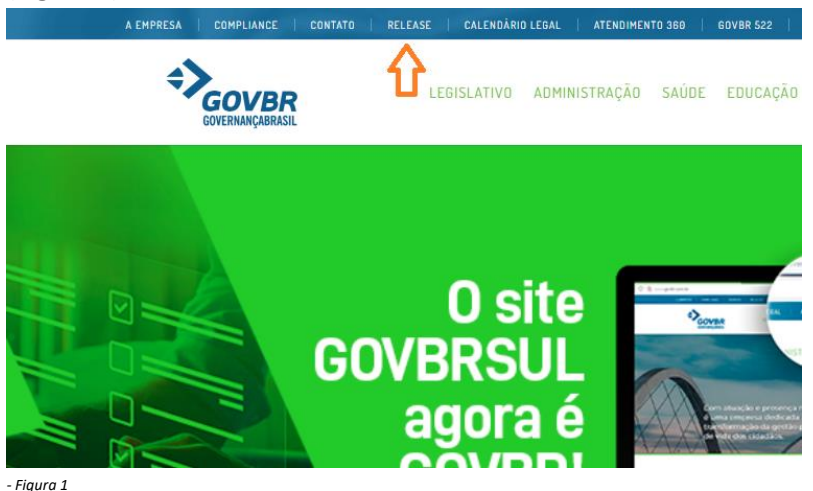

3 - Leia todo tutorial existente no "Passo a Passo" e depois clique no botão conforme indicativo abaixo. (Figura 2)
Atualização: Download

CLIQUE NO BOTÃO ABAIXO PARA FAZER O DOWNLOAD DAS ATUALIZAÇÕES DO GOVBR 522

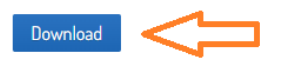

Atualização: Passo a passo

SIGA O TUTORIAL PARA ATUALIZAR O GOVBR

- + 1- Copiando as atualizações
- + 2- Download do kit
- + 3- Salvando o arquivo
- + 4- Instalando as atualizações

- Figura 1